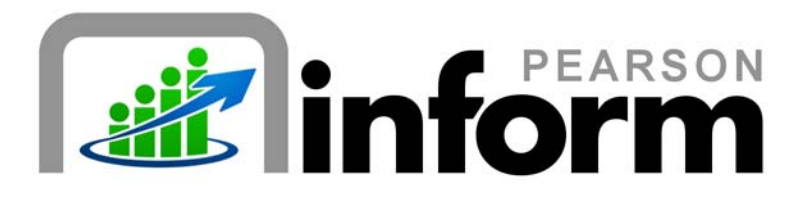

## **User Guide**

Searching for a Student Date: 1/26/2010

Copyright © 2009 Pearson Education, Inc. or its affiliate(s).

All rights reserved. No part of this publication may be reproduced or transmitted in any form or by any means, electronic or mechanical, including photocopy, recording, or any information storage and retrieval system, without permission in writing from the copyright owner. Contact NCS Pearson, Inc., Educational Assessment, San Antonio, Texas; 1-800-228-0752.

"Pearson," the Pearson logo and "Pearson Inform" are trademarks of Pearson Education, Inc. or its affiliate(s) in the U.S. and/or other countries.

# **Table of Contents**

| 1 | SEA | ARCHING FOR A STUDENT                  | .3 |
|---|-----|----------------------------------------|----|
|   | 1.1 | STUDENT SEARCH                         | .3 |
|   | 1.2 | STUDENT SEARCH BY ALPHABETICAL LISTING | .5 |
|   | 1.3 | STUDENT SEARCH BY STUDENT ID           | .6 |

ii|Page Pearson Inform 5.1 Education Intelligence

# 1 Searching for a Student

#### 1.1 Student Search

To conduct a Student Search:

• Click the Student Search icon on the Toolbar.

|                                                       | $\frown$ |
|-------------------------------------------------------|----------|
| Primary Dashboard 🕘 📌 📲 🕎 Onefine School District 🔐 🛱 | e ø      |
|                                                       |          |

Figure 1-1

• A Student Search pop-up window displays.

| Student Search                                            | a Litteresses Litetus.                                                                                | × |
|-----------------------------------------------------------|----------------------------------------------------------------------------------------------------|---|
| Search by<br><ul> <li>Name</li> <li>Student Id</li> </ul> | A   B   C   D   E   F   G   H   I   J   K   L   M   N   O   P   Q   R   S   T   U   V   W   X   Y   Z |   |
| Last Name                                                 |                                                                                                    |   |
| First Name                                                |                                                                                                    |   |
| Middle Name<br>Enter Middle Name                          |                                                                                                    |   |
| Search                                                    | Click on a letter or use the search panel on the left to search.                                      |   |

Figure 1-2

There are three ways to search for a student from this page: by name, by alphabetical listing or by student ID.

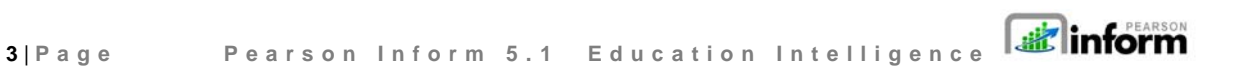

- To search by Name:
  - o Enter a full or partial Last Name or
  - o Enter a full or partial First Name
  - Enter the *Middle Name* (Optional)

| Student Search    |                   |
|-------------------|-------------------|
| Search by         |                   |
| 💽 Name            |                   |
| Student Id        |                   |
| _                 |                   |
| Last Name         |                   |
| 1                 |                   |
| First Name        |                   |
| Enter First Name  |                   |
| Middle Name       |                   |
| Enter Middle Name |                   |
|                   |                   |
| Search            |                   |
|                   | 1993.<br>1997 - 1 |

Figure 1-3

- Click the Search Search button.
- A student's name or list of student's names will display in the *Records Per Page* area of the *Student Search* pane, depending on your search criteria.

| Rec | ords Per P | age: 25 🚖 Record: Total Records: | 1           |                                         |
|-----|------------|----------------------------------|-------------|-----------------------------------------|
|     | Last       | First Name                       | Middle Name | School                                  |
| 1   | Adams      | Oralia (Fictitious Student)      |             | Redwood High School (Fictitious School) |

Figure 1-4

• Click on the desired student name.

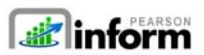

4 | Page Pearson Inform 5.1 Education Intelligence

- Ba, Wenona (Fictitious Student) . ЧР ۵ Wenona (Fictitious Stude Below Standard COMPOSITION - G5 08-09 ool / Grade Chestnut A SCIENCE - G5 08-09 SOCIAL STUDIES - G5 08-09 8 B. 5 I 6 L of 2 MATHEMATICS - G5 08-09 READING - G5 08-09 CONDUCT - G5 08-09 2 **A** State Assessment - Ma 4 4 Above Belo
- The Student Composite View for that student displays.

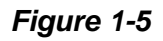

### 1.2 Student Search by Alphabetical Listing

To search by alphabetical listing:

Click the Student Search icon on the Toolbar.

Primary Dashboard 🛛 🔵 📌 📲 🔤 Onefine School District

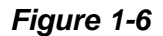

۵

Click the initial letter of the student's last name

| Student Search | damagan Sahan<br>adamad Mah Sahani (Satilian Sahani) at 10 (at 10                                     | × |
|----------------|----------------------------------------------------------------------------------------------------|---|
| Search by      | A   B   C   D   E   F   G   H   I   J   K   L   M   N   O   P   Q   R   S   T   U   V   W   X   Y   Z |   |

Figure 1-7

- For example, **click** the link for the letter *B*.
- All students with last names beginning with the letter *B* will display.

5|Page Pearson Inform 5.1 Education Intelligence

Copyright © 2009 Pearson Education, Inc. or its affiliate(s). All rights reserved. Contact NCS Pearson, Inc., Educational Assessment, San Antonio, Texas; 1-800-228-0752.

| A    | BCD                                                                                   | E   F   G   H   I   J   K   L   M   N | O P Q R     | S T U V W X Y Z                            | 2 |
|------|---------------------------------------------------------------------------------------|---------------------------------------|-------------|--------------------------------------------|---|
| Reco | ecords Per Page: 25 🖨 Record: 1-25 26-50 51-75 76-100 101-125 > >> Total Records: 842 |                                       |             |                                            |   |
|      | Last Na                                                                               | First Name                            | Middle Name | School                                     | • |
| 1    | Ва                                                                                    | Wenona (Fictitious Student)           |             | Chestnut Elementary (Fictitious School)    |   |
| 2    | Babbitt                                                                               | India (Fictitious Student)            |             | Redwood High School (Fictitious School)    |   |
| 3    | Babers                                                                                | Tabatha (Fictitious Student)          |             | Sycamore Intermediate (Fictitious School)  |   |
| - 4  | Babic                                                                                 | Erma (Fictitious Student)             |             | Sycamore Intermediate (Fictitious School)  |   |
| 5    | Babich                                                                                | Albert (Fictitious Student)           |             | Evergreen Intermediate (Fictitious School) |   |
| 6    | Babilonia                                                                             | Norbert (Fictitious Student)          |             | Ash Elementary (Fictitious School)         |   |
| 7    | Babula                                                                                | Jospeh (Fictitious Student)           |             | Evergreen Intermediate (Fictitious School) | = |
| 8    | Bacca                                                                                 | Chandra (Fictitious Student)          |             | Evergreen Intermediate (Fictitious School) |   |

Figure 1-8

- Click on the first student name in the list.
- The Student Composite View displays.

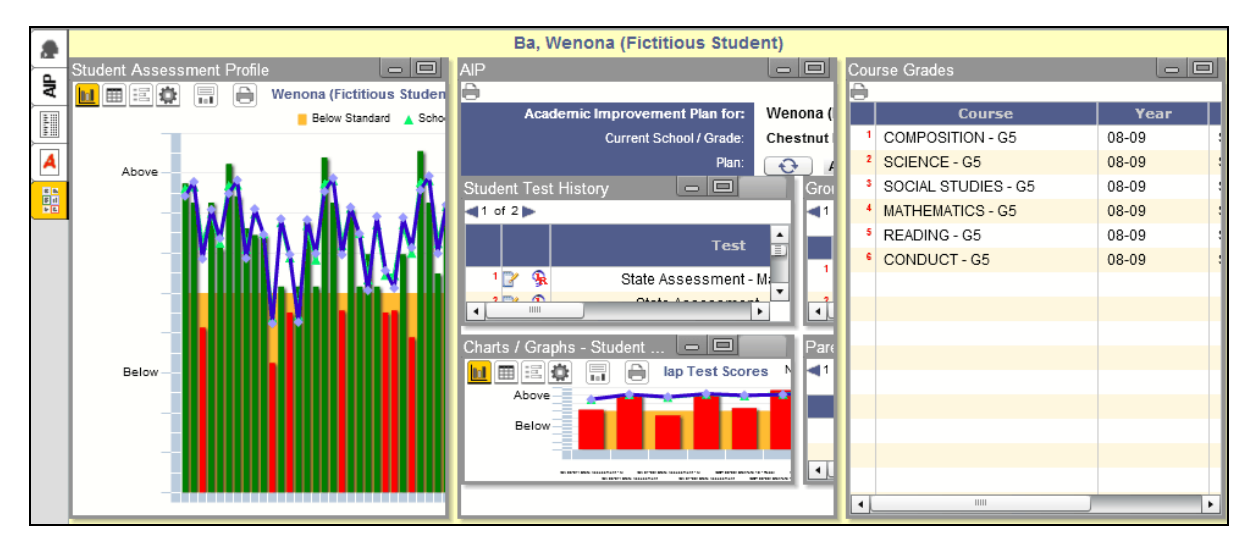

Figure 1-9

## 1.3 Student Search by Student ID

To search by Student ID:

Click the Student Search icon on the Toolbar.

 Primary Dashboard
 Image
 Image
 Image
 Image
 Image
 Image
 Image
 Image
 Image
 Image
 Image
 Image
 Image
 Image
 Image
 Image
 Image
 Image
 Image
 Image
 Image
 Image
 Image
 Image
 Image
 Image
 Image
 Image
 Image
 Image
 Image
 Image
 Image
 Image
 Image
 Image
 Image
 Image
 Image
 Image
 Image
 Image
 Image
 Image
 Image
 Image
 Image
 Image
 Image
 Image
 Image
 Image
 Image
 Image
 Image
 Image
 Image
 Image
 Image
 Image
 Image
 Image
 Image
 Image
 Image
 Image
 Image
 Image
 Image
 Image
 Image
 Image
 Image
 Image
 Image
 Image
 Image
 Image
 Image
 Image
 Image
 Image
 Image
 Image
 Image
 Image
 Image
 Image
 Image
 Image
 Image
 Image
 Image
 Image
 Image</t

Copyright © 2009 Pearson Education, Inc. or its affiliate(s). All rights reserved. Contact NCS Pearson, Inc., Educational Assessment, San Antonio, Texas; 1-800-228-0752.

• Select the *Student Id* option button.

| Student Search                 |
|--------------------------------|
| Search by                      |
| Name                           |
| <ul> <li>Student ld</li> </ul> |
| Student Id                     |
| Enter Student Id               |
|                                |
|                                |
|                                |
|                                |
| Search                         |

Figure 1-11

• Enter a full or partial student ID and click *Search*. The student or students matching that ID criteria will display.

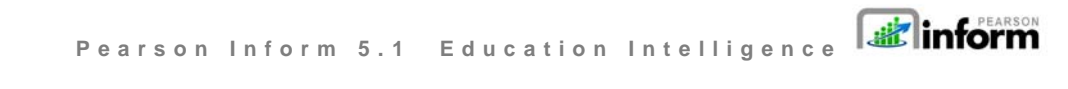

7 | Page